# CEROS Tablette PC 9.7" Manuel Utilisateur CEROS Revolution 16Gb

#### **Table des Matières**

#### Clause de non Responsabilité

1. Nous vous remercions pour avoir acheté notre produit! Avant d'utiliser ce produit, nous vous prions de lire attentivement le manuel. Nous considérons que vous avez lu ce manuel lorsque vous utilisez ce produit.

2. Les informations sur les fonctions contenues dans ce manuel sont liées à ce produit; nous continuons à développer de nouvelles fonctions. Les informations de ce manuel sont sujettes à modification sans avis préalable.

3. La Société ne sera pas responsable pour toute perte de données personnelles ou pour tout dommage causé par une utilisation incorrecte du logiciel, du matériel, tout dommage extérieur, le changement de la batterie et tout autre type d'accident. Pour éviter la perte de vos données, nous vous demandons de sauvegarder vos données sur votre ordinateur en permanence.

4. Nous ne pouvons pas gérer les litiges du fait d'une mauvaise compréhension de l'utilisateur ou d'une utilisation incorrecte de ce manuel. La Société n'assumera aucune responsabilité concernant toute perte accidentelle pouvant avoir lieu au cours de l'utilisation de ce manuel.

5. Nous vous demandons de ne pas la réparer par vous-même, autrement, nous ne pourrons vous fournir aucun service après-vente.

6. Notre Société se réserve le droit à l'explication définitive vis-à-vis de ce manuel et de toute information pertinente.

#### Préface

Chers clients,

Nous vous remercions pour l'achat de notre produit!

Cet équipement possède un module récepteur WiFi intégré à haute performance ainsi qu'un accès 3G en utilisant une carte réseau sans fil 3G dans une clé USB.

Il supporte également la recherche de photo, un E-book reader, les jeux, le chat en ligne et d'autres fonctions.

#### Avertissement de Sécurité

Ce manuel contient d'importantes informations afin d'éviter les accidents. Prière de lire ce manuel avec attention avant d'utiliser ce produit.

• Prière de ne pas laisser la tablette tomber ou frotter ou empiler des objets rigides pendant l'utilisation; cela peut causer des éraflures sur la surface de la tablette, une détérioration de la batterie, une perte de données ou des dommages sur le matériel.

• Ne jamais laisser ce produit exposé à un environnement humide ou à la pluie car l'eau infiltrée à l'intérieur pourrait l'endommager au point d'être irréparable.

• Nous vous recommandons de ne pas utiliser le casque avec un volume fort de manière continue; merci d'ajuster le volume à un niveau de sécurité approprié et de contrôler le temps d'utilisation pour éviter tout dommage à votre ouïe car un volume excessif entrainera une perte d'audition permanente.

• Prière de ne pas couper l'alimentation de manière abrupte pendant le téléchargement et la mise à jour du logiciel, autrement cela peut engendrer une perte de données ou une erreur système.

• Prière de ne pas allumer l'appareil là où un équipement sans fil est interdit ou quand l'utilisation de l'appareil provoquera des interférences ou un danger. Prière d'observer toutes restrictions pertinentes.

• Prière d'utiliser les accessoires et les batteries originaux. Ne pas utiliser des produits incompatibles.

• Prière de ne pas utiliser l'appareil dans une station-service ou à proximité de carburant ou de produits chimiques.

• Prière de ne pas utiliser ce produit lorsque vous êtes en train de conduire ou de marcher dans la rue. Cela peut engendrer un accident.

• Prière de ne pas gratter l'écran TFT; cela peut l'endommager et il pourrait ne plus rien afficher.

• Ne jamais nettoyer l'appareil avec des produits chimiques et des détergents, car cela endommagera la surface du produit et corrodera la peinture.

## Contenu de l'emballage

Nous vous remercions d'avoir acheté ce produit. Quand vous ouvrez l'emballage, vous consentez ce qui suit:

Article Composant Quantité

- 1. MID Tablette 1
- 2. USB Câble 1
- 3. OTG Câble 1
- 4. Adaptateur 1
- 5. Manuel Utilisateur 1

Attention: Les accessoires sont assujettis aux produits réels et modifications sans avis préalable.

# 1. Vue d'Ensemble

## **1.1 Apparence et Touches**

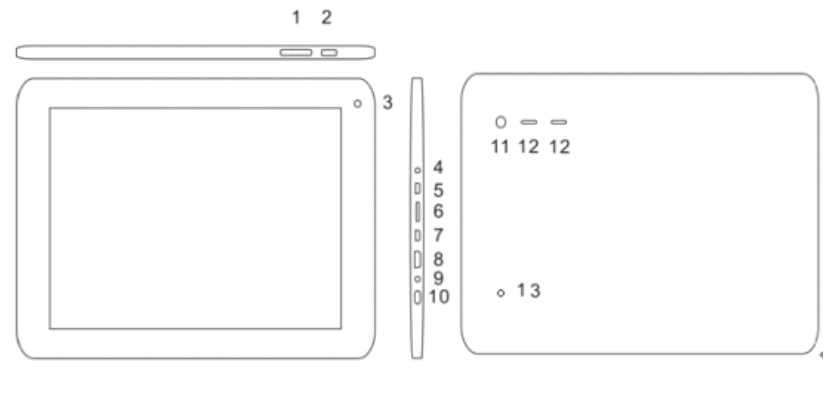

#### Symbole Nom Description

1 Volume -/Volume + Un court appui sur le côté gauche de la touche réduit le volume. Un court appui sur le côté droit de la touche augmente le volume.

- 2 Accueil Un court appui pour l'interface accueil
- 3 Caméra avant Caméra intégrée 0,3 Mégapixel
- 4 Prise casque Prise casque stéréo
- 5 Port Micro USB Connexion avec un PC
- 6 Fente Carte SD Fente pour la carte SD
- 7 Port OTG Port pour USB externe, Clé USB 3G, Souris, etc.
- 8 Port HDTV Connexion à TV HD
- 9 Port Chargeur Pour éviter tout dommage, il est recommandé d'utiliser l'équipement de recharge spécial

10 Alimentation Appui court pour entrer en mode veille et en sortir; appui long pour allumer/éteindre.

- 11 Caméra arrière Caméra intégrée 2,0 Mégapixel
- 12 Haut-parleur Haut-parleur intégré
- 13 Reset Touche Reset

# 1.2 Mise en Œuvre Basique

#### 1.2.1 Démarrage

Quand l'appareil est en mode OFF, appuyer et maintenir enfoncée la touche "Power" pendant 3 secondes pour accéder à la barre de progression de démarrage Android; ensuite vous pouvez accéder au système de l'ordinateur.

## 1.2.2 Déverrouiller l'écran

Prière d'appuyer sur et de faire glisser l'icône l'icône ouverte , ensuite l'écran LCD se déverrouillera automatiquement.

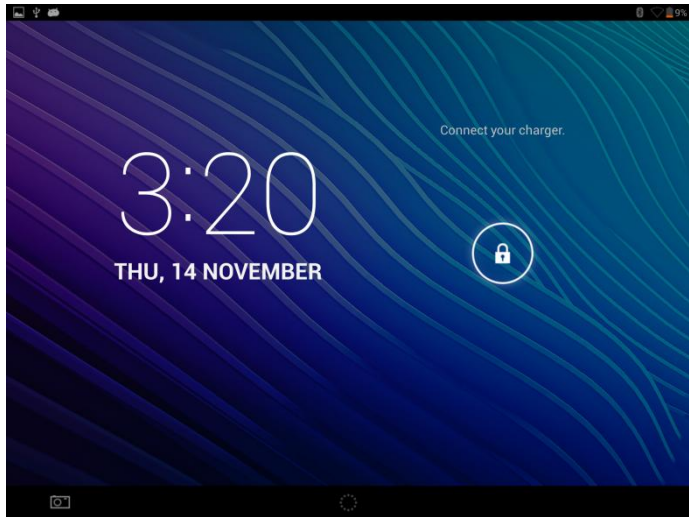

1.2.3 Verrouiller l'écran

Quand l'appareil est en mode ON, faites un appui court sur la touche "Power"; le système va verrouiller l'écran et entrer en mode économie d'énergie. Ensuite l'écran est OFF mais le système est toujours actif.

## 1.2.4 Eteindre

Quand l'appareil est en mode ON, appuyer et maintenir enfoncée la touche "Power" pendant 3 secondes, l'écran va afficher l'interface d'extinction, choisir l'élément "éteindre" pour confirmer, le système va s'arrêter automatiquement.

# 1.2.5 Redémarrer la tablette

Appuyer sur la touche "RESET" et la tablette va redémarrer.

# 1.2.6 Recharge de la Batterie

Insérer le micro port de l'adaptateur de la batterie dans le slot 220V AC sur la tablette et connecter l'autre côté dans une prise murale. Ensuite vous pouvez recharger la tablette.

[Remarque] Cet appareil ne peut pas être rechargé en utilisant un câble USB connecté à un port USB d'un ordinateur. Prière d'utiliser l'adaptateur de charge inclus.

Vous devez charger la batterie pendant au moins 8 à 12 heures pour être sûr que la batterie soit entièrement chargée la première fois.

Pendant la charge, le LED indicateur de charge sur l'appareil affichera une lumière bleue et la tablette affichera l'icône de la batterie en charge

Il n'est pas recommandé de charger cette tablette par le port USB, prière d'utiliser l'adaptateur.

# 1.2.7 Basculer entre les méthodes de saisie

La tablette supporte l'écriture manuelle, les nombres, les lettres, le pinyin, etc... en basculant de la manière suivante:

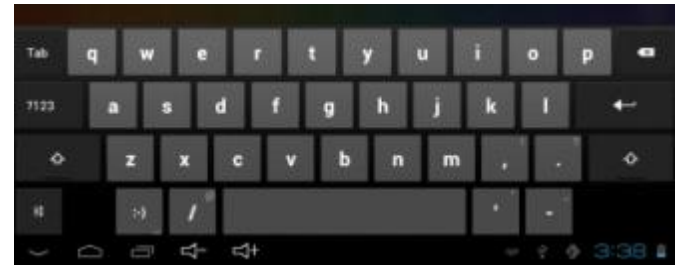

Pour ajouter du texte, appuyer sur toute surface d'entrée de texte, et l'interface clavier texte va apparaitre.

Appuyer, ensuite l'interface "Input Method" va apparaitre tel que montré ci-dessous:

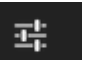

Choisir la méthode d'entrée

que vous souhaitez ici.

|                                                                                                    |                                                                                                    | 🚦 💎 🚊 15% 3:07                                                       |
|----------------------------------------------------------------------------------------------------|----------------------------------------------------------------------------------------------------|----------------------------------------------------------------------|
| China Wholesale - Whole                                                                                       | × +                                                                                                    | :                                                                    |
| English   Español   Français   Deutsc<br>China Prices, Western Quality                                        | th I Processie   More V   HOD 5 V    2 Las (2 h) V    2 h    2 h | Welcome to Chinavasion                                               |
| Browse By Category HOT Products HOT Products Android Tables Android Tables Android Phones Cheap Mobile Phones | SmartWatch<br>Power-up your LifeStyle with ANDROL<br>Encoded                                                                                                    | LIVE CHAT<br>24/7 Available Click Here<br>Weekly Deal<br>SAVE<br>28% |
| Tab <b>q V</b>                                                                                                | wertyuio                                                                                                    | p ≪≊                                                                 |
| ?123 <b>a</b>                                                                                                 | sdfghjkl                                                                                                    | Go                                                                   |
| ক z                                                                                                    | x c v b n m ,                                                                                                    | · 🎸                                                                  |
| <b>≠ ↓</b>                                                                                                    | / <sup>®</sup>                                                                                                    | :-)                                                                  |
|                                                                                                    |                                                                                                    |                                                                      |

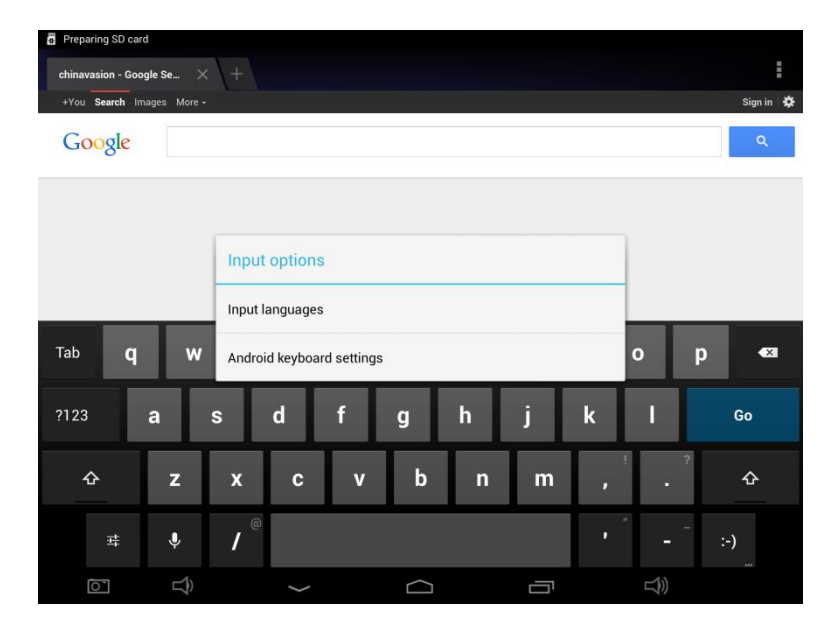

**[Remarque]**Après avoir installé une nouvelle méthode d'entrée, vous devez naviguer vers "Settings>Language& input>KEYBOARD & INPUT METHODS", ensuite vous pouvez l'utiliser.

## 1.2.8 Utiliser la carte SD

#### • Insérer la carte SD

Insérer la carte SD dans la fente vers le bas de l'appareil jusqu'à ce que entendiez un bruit de clic.

## • Parcourir les fichiers de la carte mémoire

Dans cette tablette MID, vous pouvez regarder et utiliser les fichiers nécessaires dans le catalogue "MENU"> "File manager"> "SD Card".

## Retirer la carte SD

Fermer tous les fichiers ouverts dans la carte SD, ensuite aller dans "MENU">"SETTINGS">"SD card and & device storage", cliquer sur "Unmount SD card", le système vous indiquera que la carte SD a été retirée en toute sécurité. Appuyer avec votre doigt sur la carte SD.

# [Remarque]

1. Ne pas insérer la carte SD en force; cette carte ne peut être insérée que dans une direction.

2. Ne pas retirer la carte SD avant de l'avoir désinstallée ou la carte pourrait être endommagée.

3. Si la carte mémoire est protégée en écriture, les données ne seront pas formatées ni écrites; prière de retirer la protection en écriture avant toutes utilisations.

4. L'utilisation de cartes issues des principales marques sont recommandées pour éviter tout risque que la carte ne soit pas compatible avec cette tablette.

## 1.2.9 Connexion à un ordinateur

Une extrémité du câble USB se connecte à l'ordinateur, l'autre à la tablette MID; choisir "Settings>Developer options>USB Debugging", la tablette se connectera avec l'ordinateur et vous pouvez copier les fichiers vers la tablette.

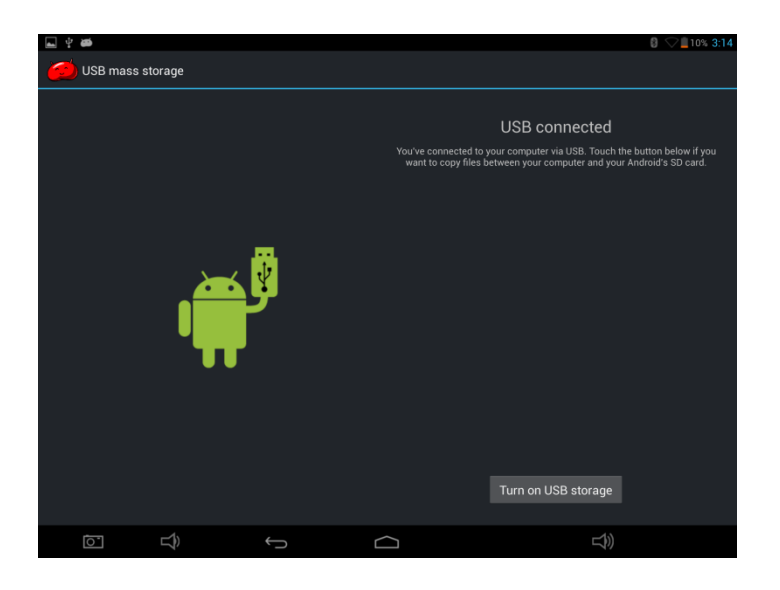

# 1.2.10 Parcourir les fichiers dans la tablette

Cliquer sur Explorer"; vous pouvez voir les fichiers dans la tablette.

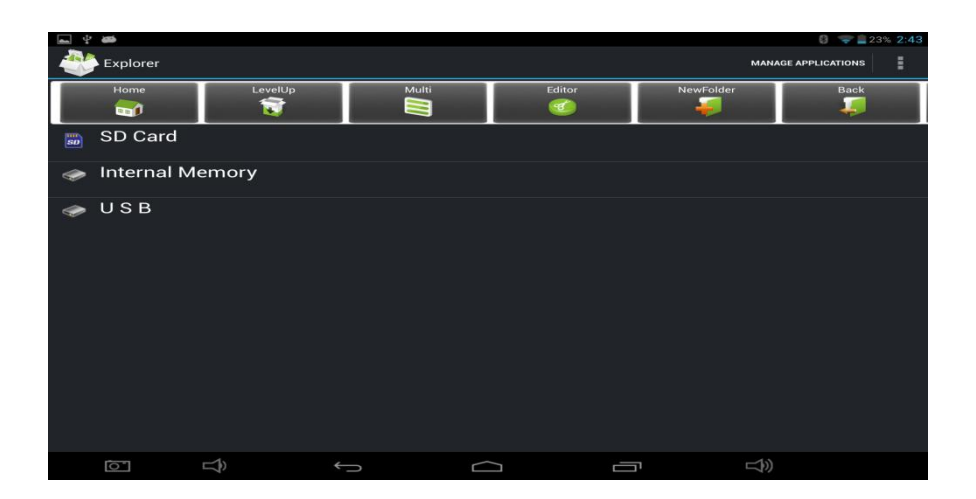

## 1.2.11 Programmes de démarrage

Cliquer sur toutes les icônes des applications que vous souhaitez démarrer et elles pourront démarrer.

## 1.2.12 Fermer les programmes

Appuyer sur l'icône de manière continue ou sur la touche "ESC", la tablette fermera le programme actif. Vous pouvez également utiliser la fonction correspondante dans le gestionnaire en charge de faire fonctionner les applications pour fermer le programme.

## 1.2.13 Ecran Exploitation

• Zoom avant et zoom arrière: dans les applications qui supportent les gestes de zoom, telles que photo / navigateur IE / courrier et carte etc... vous pouvez faire un zoom avant ou arrière dans le contenu de l'écran en ouvrant ou fermant deux de vos doigts.

• Glissement: dans les applications qui supportentles gestes de glissement, telles que photo / navigateur IE / courrier et carte etc...,vous pouvez faire défiler le contenu de l'écran en glissant vos doigts sur l'écran. si vous voulez arrêter le glissement de l'écran, vous avez juste à toucher l'écran.

## 1.2.14 Ecran Accueil

#### • Changer l'écran d'accueil

Depuis la page d'accueil lorsque vous démarrez la tablette, vous pouvez changer les différents écrans d'accueil en glissant vos doigts sur l'écran, rapidement vers la gauche ou vers la droite.

## • Ecran Accueil Sur Mesure

Appuyer sur une surface vide de l'interface de l'écran d'accueil pendant quelques secondes, le

menu "Choose wallpaper from" apparaitra, ensuite vous pouvez paramétrer l'écran d'accueil.

## • Déplacer les icônes d'application sur l'écran

Appuyer sur les icônes des applications que vous souhaitez déplacer pendant plusieurs secondes; elle entrera dans le mode déplacement (l'icône de l'application va apparaitre agrandie), ensuite faites glisser l'icône vers la position désirée directement.

#### • Déplacer les icônes d'application d'écran à écran

Appuyer sur les icônes des applications que vous souhaitez déplacer pendant plusieurs secondes, et vous pouvez faire glisser l'icône vers le côté droit ou gauche.

#### • Supprimer des applications

Appuyer sur l'icône de l'application que vous voulez supprimer pendant quelques secondes, faites glisser l'icône vers "" (lorsque l'icône s'est agrandie, le bas de l'écran va afficher ""), ensuite vous pouvez supprimer l'application.

#### 1.2.15 Ecran des gestes

#### • Cliquer

Quand vous devez entrer quelque chose par le clavier à l'écran, vous avez juste besoin de choisir les applications ou d'appuyer sur le bouton à l'écran, ensuite cliquer sur les éléments.

#### • Appuyer

Lorsque vous souhaitez lancer les options disponibles pour un projet (tel qu'un lien vers une page web), vous avez juste à appuyer sur le projet.

#### Glisser

Glisser sur l'interface avec vos doigts pour effectuer une action visant à faire glisser de manière horizontale ou verticale.

#### • Faire glisser

Avant de commencer à faire glisser, vous devez appuyer sur les éléments avec vos doigts et ceux-ci doivent rester en contact avec l'écran avant de commencer à faire glisser vers la position souhaitée.

#### • Rotation

Changer l'orientation de l'écran en tournant la tablette sur le côté.

#### 1.2.16 Paramètres de sécurité

Vous pouvez paramétrer le modèle de déverrouillage; chaque fois que vous ouvrez ou sortez votre tablette de veille, vous devez tracer le modèle pour déverrouiller l'écran.

Dans "Settings>Security>Screen lock", elle contient de nombreuses méthodes de

déverrouillage. "Slide/Face Unlock/Pattern/PIN/Password".

| <b>■</b> † #       | 0 😵 🗋 25% 2:3               |
|--------------------|-----------------------------|
| Settings           |                             |
| DEVICE             | Security Choose screen lock |
| 🜗 Sound            |                             |
| Display            | None                        |
| 📮 Hdmi             | Slide                       |
| ScreenshotSetting  | Face Unlock                 |
| 📰 Storage          |                             |
| Battery            | Pattern                     |
| 🔁 Apps             | PIN                         |
| PERSONAL           | Decoverd                    |
| Location access    |                             |
| 🔒 Security         |                             |
| A Language & input |                             |
| • Backup & reset   |                             |
|                    |                             |

Si "pattern" est utilisé, procédez comme suit:

1. Vous devez réussir à faire la connexion à quatre points quand vous tracez le modèle de déverrouillage.

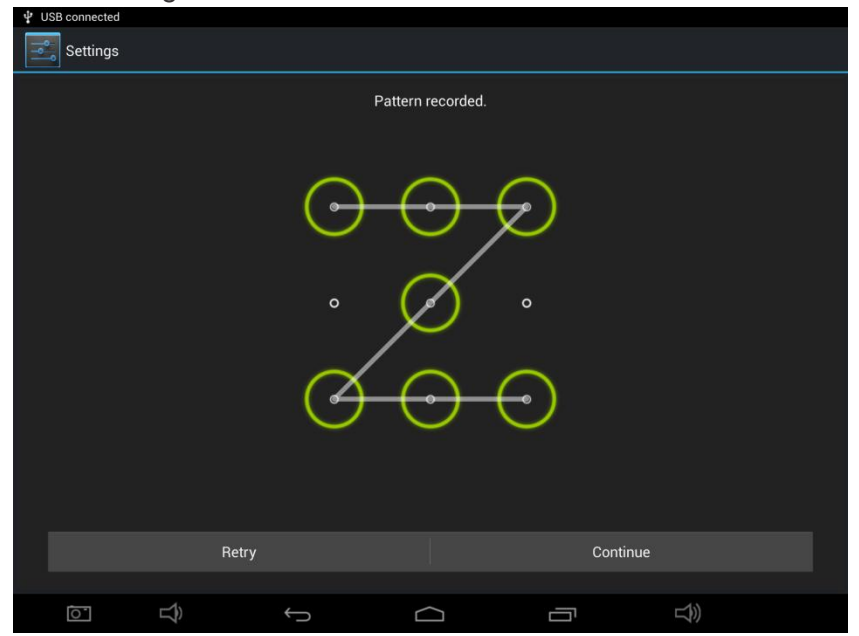

- 2. Cliquez "Continue" et tracez à nouveau pour confirmer
- 3. Cliquez "Confirm" pour compléter le traçage du modèle de déverrouillage.

4. Chaque fois que vous ouvrez ou sortez de veille votre tablette, vous devez tracer le modèle pour déverrouiller l'écran.

## 1.2.17 Paramètres d'affichage

Cliquez sur "Settings > Display", vous pouvez paramétrer la brillance / le fond d'écran / Auto rotation de l'écran / la veille / la policede l'écran.

| <b>■</b> † <b>#</b> |          |                           | 🔋 🤝 🚊 24% <b>2:37</b> |
|---------------------|----------|---------------------------|-----------------------|
| Settings            |          |                           |                       |
| DEVICE              |          |                           |                       |
| 🜗 Sound             |          |                           |                       |
| Display             | Brig     | ghtness                   |                       |
| 🔲 Hdmi              | Wa       | llpaper                   |                       |
| ScreenshotSetting   | Sle      | ер                        |                       |
| 🗮 Storage           | Afte     | r 1 minute of inactivity  |                       |
| Battery             | Day      | ydream                    |                       |
| 🛃 Apps              | For      | nt size<br><sup>mal</sup> |                       |
| PERSONAL            |          | alaan dhaalaa             |                       |
| Cocation access     | On       | eless display             |                       |
| Security            |          |                           |                       |
| 🔺 Language & input  |          |                           |                       |
| ာ Backup & reset    |          |                           |                       |
|                     | <u> </u> |                           | [1])                  |
|                     | ·        |                           |                       |

## 1.2.18 Paramètre HDTV

Insérer le câble HDTV dans la prise HDTV, ensuite vous pouvez transférer image et voix vers la TV HD par le biais du câble HDTVI.

| ▲ ψ #              |                 | 🔋 🛜 📲 24% <b>2:36</b> |
|--------------------|-----------------|-----------------------|
| Settings           |                 |                       |
| DEVICE             |                 |                       |
| 🕀 Sound            |                 |                       |
| Display            | Turn on HDMI    |                       |
| 🔳 Hdmi             | HDMI Resolution |                       |
| ScreenshotSetting  | Screen Zoom     |                       |
| 🗮 Storage          |                 |                       |
| Battery            | Screen Timeout  |                       |
| 🛃 Apps             |                 |                       |
| PERSONAL           |                 |                       |
| Location access    |                 |                       |
| Security           |                 |                       |
| 🔺 Language & input |                 |                       |
| ➔ Backup & reset   |                 |                       |
|                    |                 |                       |

1.2.19 Paramètres Sans Fil et Réseau

## a) Wi-Fi

Cliquez sur "Settings>Wi-Fi", allumez le wifi, la tablette va trouver le réseau sans fil disponible dans l'interface correspondante.

|               | Saving screenshot |       |                                                         |            |     |   |
|---------------|-------------------|-------|---------------------------------------------------------|------------|-----|---|
|               | Settings          |       |                                                         | <b>(</b> ) | +   | ÷ |
| WIR           | ELESS & NETWORKS  | Wi-Fi |                                                         |            |     |   |
| \$            | Wi-Fi             | ON    | HUAWEI-E5375-F60A                                       |            | Ţ.  |   |
| *             | Bluetooth         | ON    |                                                         |            |     |   |
| 0             | Data usage        |       | TP-LINK_5F97D2<br>Secured with WPA/WPA2 (WPS available) |            | (); |   |
|               | More              |       | YAN<br>Secured with WPA/WPA2                            |            | ¢.  |   |
| DEV           | ICE               |       |                                                         |            |     |   |
| <b>4</b> (-1) | Sound             |       | QC Testing<br>Secured with WPA/WPA2 (WPS available)     |            | ÷.  |   |
| 0             | Display           |       |                                                         |            |     |   |
| ۵             | Hdmi              |       |                                                         |            |     |   |
| 0             | ScreenshotSetting |       |                                                         |            |     |   |
|               | Storage           |       |                                                         |            |     |   |
| Ê             | Battery           |       |                                                         |            |     |   |
| 2             | Apps              |       |                                                         |            |     |   |
|               |                   | Ĵ     |                                                         | )<br>N     |     |   |

Choisir le réseau sans fil souhaité, le système se connectera directement au réseau ou ouvrira la fenêtre de mot de passe selon les paramètres de restriction d'accès du réseau. Consultez votre administrateur de réseau sans fil pour le mot de passe.

| <b>■</b> † ₩   |                 |       |      |    |    | 8 🛜 🗋 23% 2:43 |
|----------------|-----------------|-------|------|----|----|----------------|
|                | 00              |       |      |    | 6  |                |
|                | Signal strength | Good  |      |    |    |                |
|                | Security        | WEP   |      |    |    |                |
|                | Password        |       |      |    |    |                |
| O Data usage   | Show advanced o | Dions | word |    |    |                |
|                | Cancel          |       |      |    |    |                |
|                |                 |       |      |    |    |                |
| Tab <b>q w</b> | e r             | t     | y u  | i  | ο  | p ≪            |
| ?123 <b>a</b>  | s d             | f g   | h j  | k  | 1  | Done           |
| 쇼 z            | хс              | v I   | o n  | m, | !? | ¢              |
| ヰ              | / <sup>@</sup>  |       |      |    |    | :-)            |
|                | $\rightarrow$   |       |      |    | L) |                |

## B) Utilisation de l'internet 3G

Cette tablette supporte l'accès au réseau internet sans fil 3G. Insérez la clé USB 3G dans le port hôte USB; elle se connectera au réseau internet après avoir recherché le signal 3G.

## [Remarque]

Prière de choisir une clé USB 3G généraliste dans le commerce. Il est recommandé que vous apportiez la tablette quand vous achetez la clé 3G pour faire un test.

C) Utilisation du Bluetooth

Cliquez sur "Settings>Bluetooth", la tablette va rechercher la connexion vers les appareils Bluetooth automatiquement; ensuite vous pouvez choisir l'équipement auquel vous souhaitez vous connecter.

| Saving scree   | nshot            |     |                                               |             |          |    |
|----------------|------------------|-----|-----------------------------------------------|-------------|----------|----|
| Setting        | js               |     |                                               |             | SEARCHII | 1G |
| WIRELESS & NET | WORKS            | Blu |                                               |             |          |    |
| S Bluetooth    |                  |     | CEROS CT9716-B<br>Not visible to other Blueto | oth devices |          | 0  |
| 🕚 Data usa     | ge               | (   | SCI_BLUETOOTH                                 |             |          |    |
| More           |                  |     | •                                             |             |          |    |
| DEVICE         |                  |     |                                               |             |          |    |
| 📣 Sound        |                  |     |                                               |             |          |    |
| Display        |                  |     |                                               |             |          |    |
| 🔲 Hdmi         |                  |     |                                               |             |          |    |
| C Screensh     | otSetting        |     |                                               |             |          |    |
| 📰 Storage      |                  |     |                                               |             |          |    |
| 🔒 Battery      |                  |     |                                               |             |          |    |
| 🖄 Apps         |                  |     |                                               |             |          |    |
| ĺ.             | $\widehat{\Box}$ | Ĵ   |                                               |             |          |    |

D) Fonctions principales -Internet

Touchez l'icône pour surfer sur le net. Google est la page d'accueil par défaut. Touchez le champ de saisie pour afficher le clavier:

| Touchez                                                                                       | +                   | aprè             | s avoir e        | ntré une                                               | adresse              | e de site w                                                                 | eb poui | r ouvrir | le site web. |
|-----------------------------------------------------------------------------------------------|---------------------|------------------|------------------|--------------------------------------------------------|----------------------|-----------------------------------------------------------------------------|---------|----------|--------------|
|                                                                                               |                     |                  |                  |                                                        |                      | 🛿 🤝 🔒 15% 3:07                                                              |         |          |              |
| China Wholesale - Whole                                                                       | × +                 |                  |                  |                                                        |                      | 8                                                                           |         |          |              |
| English   Español   Français   Deutse                                                         | ch   Русский   More | ▼  HKD \$ ▼      | Like             | 3.3k <b>Tweet</b> 1,146                                | 8+1 < 13k            | Welcome to Chinavasion                                                      |         |          |              |
| China Prices, Western Quality                                                                 | WHOLESALE           | NEW PRODUCTS   5 | PECIALS In Share | 65 <i>Pinit</i> 3K+                                    | You Tube Lo          | <u>a In / Register</u> CHECKOUT<br><u>0</u> item(s) in <u>shopping cart</u> |         |          |              |
| HOT Products<br>HOT Products<br>Android Tablets<br>Android Yi Media Players<br>Android Phones | 3                   |                  | Children's       | Play-Tab"<br>5 7 Inch Android<br>andly UI & Parentel G | d Tablet<br>ontrol ) | LIVE CHAT<br>4/7 Available Click Here<br>Weekly Deal<br>SAVE                |         |          |              |
| Cheap Mobile Phones                                                                           | •                   | B (M) /          |                  | SHIF NOW                                               |                      | 28%                                                                         |         |          |              |
|                                                                                               |                     |                  |                  |                                                        |                      |                                                                             |         |          |              |
| Tab <b>q V</b>                                                                                | w e                 | r                | t y              | u                                                      | i o                  | p •≊                                                                        |         |          |              |
| ?123 <b>a</b>                                                                                 | s                   | d f              | g                | h j                                                    | k I                  | Go                                                                          |         |          |              |
| 쇼 z                                                                                           | x                   | с                | v b              | n m                                                    | , .                  | ?<br>�                                                                      |         |          |              |
| . 프 ●                                                                                         | /                   |                  |                  |                                                        | • -                  | - :-)                                                                       |         |          |              |
|                                                                                               |                     | $\rightarrow$    |                  |                                                        |                      |                                                                             |         |          |              |

## [Remarque]

Le clavier Android possède quelques options de paramétrage telles que: langue du clavier, chiffres et icônes, etc...

Le navigateur internet peut ouvrir quatre sites web simultanément.

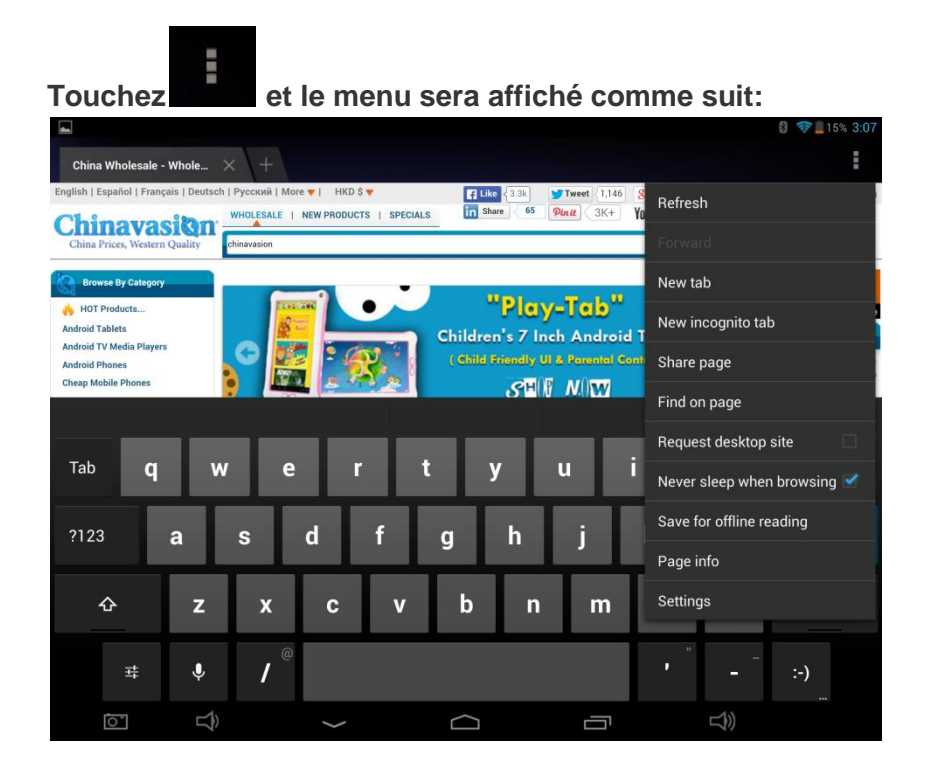

Touchez 'Refresh' pour rafraichir la page web actuelle.

Touchez 'New tab' et une nouvelle page web sera affichée.

Touchez 'New incognito tab' et une nouvelle page vierge de site web sera affichée.

Touchez 'Share page' pour partager cette page avec d'autres.

Touchez 'Find on page' pour entrer une nouvelle adresse de site web.

Touchez 'Request desktop site' pour en faire la page web par défaut.

Touchez 'Save for offline reading' pour lire la page hors ligne.

Touchez 'Page info' pour vérifier les informations sur la page web.

Touchez 'Settings' pour accéder aux paramètres du navigateur.

# Caractéristiques

| Système d'exploitation:                | Android 4.2                                                                                                   |
|----------------------------------------|----------------------------------------------------------------------------------------------------|
| Processeur:                            | CPU RK3188 Quad-core ARM Cortex-A9<br>GPU Mali-400 MP                                                         |
| Vitesse:                               | CPU 1.6GHz<br>GPU 533MHz                                                                                      |
| RAM:                                   | 2GB                                                                                                    |
| Ecran:                                 | 3ème génération d'écran retina HD 10 points<br>IPS                                                            |
| Dimensions de l'écran:                 | 9.7"                                                                                                    |
| Résolution de l'écran:                 | 2048×1536 264PPI                                                                                              |
| Ports/Emplacements/ Capteurs externes: | Port micro carte SD<br>Prise audio de 3.5mm<br>Hauts parleurs<br>HDMI<br>Micro USB<br>DC IN                   |
| Mémoire interne:                       | 16 GB                                                                                                    |
| Mémoire externe:                       | Micro carte SD jusqu'à 32GB                                                                                   |
| Autonomie batterie:                    | Près de 6-7 heures (selon l'usage)                                                                            |
| Autonomie en veille:                   | 2 heures                                                                                                    |
| Capacité de la batterie en mAh:        | 8000                                                                                                    |
| Résolution caméra vidéo:               | Caméra vidéo avant de 0.3 Megapixels<br>Caméra vidéo arrière de 5 Megapixels                                  |
| Format photo:                          | JPG, GIF, BMP, PNG                                                                                            |
| Format vidéo:                          | Mpeg1, Mpeg2, Mpeg4, SP, ASP, GMC,<br>XVID, H.263, H.264, BP, MP, HP, WMV7/8/9,<br>VC1, AP, VP6/8, AVS, MJPEG |

| Formats de musique: | MP3, WMA, FLAC, AAC, WAV, OGG, MP2,<br>MA4                                                                                                    |
|---------------------|----------------------------------------------------------------------------------------------------|
| Wi-Fi:              | SI (B/G/N)                                                                                                    |
| 3G:                 | SI (via dongle 3G USB)                                                                                                    |
| Bluetooth:          | SI                                                                                                    |
| Langues:            | Africain, Bahasa Indonésie, Bahasa Melayu,<br>Danois, Allemand, Anglais, Espagnol,<br>Français, Italien, Hongrois, Hollandais,<br>Polonais, Portugais, Vietnamien, Turc, Grec,<br>Russe, Arabe, Thaïlandais, Coréen, Chinois<br>(semp.), Chinois (trad.), Japonais |
| Certification:      | CE, FCC, RoHS                                                                                                    |
| Dimensions (mm):    | 240 x 187 x 9.8 (Longuer x Largeur x<br>Hauteur)                                                                                                    |
|                     |                                                                                                    |